# Webinar 2020 Servizi Demografici

**ANPR: Pratiche Anagrafiche** 

In questo quarto webinar dedicato ai comuni, già subentrati in ANPR, ripasseremo alcuni concetti legati ai movimenti anagrafici e analizzeremo le casistiche più comuni che affrontiamo in assistenza.

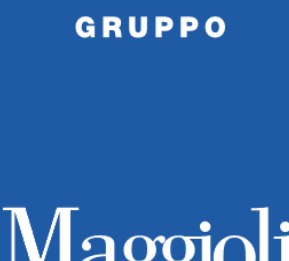

### Introduzione

 Questo webinar vi fornirà consigli e aneddoti su come gestire al meglio gli eventi anagrafici in modo da darvi la possibilità di risolvere e prevenire situazioni critiche.

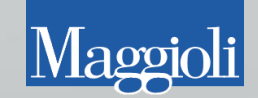

### Novità su ANPR

 Prima di iniziare, illustro una novità introdotta da ANPR che è strettamente connessa alle pratiche anagrafiche.

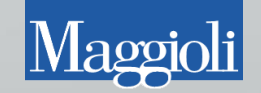

### La Gestione Procedimenti

 Di recente ANPR ha introdotto un avviso che si presenta all'operatore sotto forma di blocco/errore.

| _             | CHIUSURA Pratica APR/4 di Cancellazione  |                                                                                                    |                |  |  |  |  |  |  |
|---------------|------------------------------------------|----------------------------------------------------------------------------------------------------|----------------|--|--|--|--|--|--|
| ) 🔇<br>ا<br>ا | Operazione<br>Persone Co<br>I servizio A | Dk                                                                                                    |                |  |  |  |  |  |  |
|               | Codice                                   | Testo                                                                                                    | 🔁 XML Risposta |  |  |  |  |  |  |
|               | EN531                                    | Operazione non consentita: per il soggetto esiste un procedimento aperto                                                 | 1              |  |  |  |  |  |  |
|               | EN527                                    | Informazioni sull'operazione da fornire in caso di assistenza : data 2020-01-31 14:45:33 ,<br>idOperazioneANPR 197595404 |                |  |  |  |  |  |  |

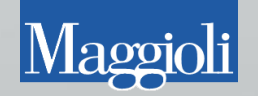

### Quando si presenta?

• Il messaggio si presenta quando tentiamo di gestire un soggetto che ha già una pratica in corso in un altro comune ANPR

## **Oppure**

 Quando gestiamo un soggetto che ha già una pratica aperta nello stesso comune

## Presupposti del messaggio

 Le condizioni che portano a questo avviso si avverano nel momento in cui al soggetto viene associata una «Gestione procedimenti»

| Modifica Iscrizione in APR                                                                                                    | Ľ 🗙 |  |  |  |  |  |  |
|----------------------------------------------------------------------------------------------------|-----|--|--|--|--|--|--|
| ( 🗊) 🤞 🖄 🐁 🗞 👔                                                                                                    |     |  |  |  |  |  |  |
| Estremi della Pratica                                                                                                    |     |  |  |  |  |  |  |
| Pratica numero 12 del 07/01/2020 🗸 Con decorrenza dal 07/01/2020 🗸 Origine Richiesta 🔽                                                                                                    | 1   |  |  |  |  |  |  |
| ANPR 23130764 📝 Conteggio ai fini statistici Data Operazione: 07/01/2020 Iniziativa Istanza Per. Legittimata 💌                                                                                                    | j   |  |  |  |  |  |  |
| RICHIEDO a codesto Comune di SIGNA (50058) - FI 🔍 🖓 💱 al fine di iscrivere in pari data all'APR di questo Comune                                                                                                    | _   |  |  |  |  |  |  |
| la cancellazione APR                                                                                                    |     |  |  |  |  |  |  |
| Estremi del Dichiarante                                                                                                    |     |  |  |  |  |  |  |
| Il/La Signor/a Battline Accounted and a (Codice Fiscale)                                                                                                    |     |  |  |  |  |  |  |
|                                                                                                    |     |  |  |  |  |  |  |
| RICHIEDE in qualita' di Persona legittimata 💽                                                                                                    |     |  |  |  |  |  |  |
| l'iscrizione nell'anagrafe di codesto Comune                                                                                                    |     |  |  |  |  |  |  |
| DICHIARA di costituire una nuova famiglia 💽                                                                                                    |     |  |  |  |  |  |  |
| Indirizzo Water Contract Contract Contr | 3   |  |  |  |  |  |  |
| Modalita' di Riconoscimento                                                                                                    |     |  |  |  |  |  |  |
| Recapiti cui inviare le comunicazioni riguardanti questa pratica                                                                                                    |     |  |  |  |  |  |  |
| Telefono Cellulare 3937539018 Fax E-mail/PEC ?? PEC                                                                                                    |     |  |  |  |  |  |  |
| Indirizzo                                                                                                    |     |  |  |  |  |  |  |
| Annotazioni CONTRATTO ACQUISTO IMMOBILE REGISTRATO A REPORTED A CONTRATTO ACQUISTO IMMOBILE REGISTRATO A REPORTED ACQUISTO IMMOBILE REGISTRATO A                                                                                                    |     |  |  |  |  |  |  |

Ovvero quando salviamo una pratica dopo aver inserito tutti i componenti

• Nel log Operazioni vengono registrati tutti i procedimenti che gestite

| Magda                       |                        |                     | Log Operazioni ANPR        |           |      | 2 🗙             |
|-----------------------------|------------------------|---------------------|----------------------------|-----------|------|-----------------|
| 🗋 Pulis <u>c</u> i Filtro 🚳 | Aggiorna 🕼 Annullament | o operazione ANPR   |                            |           |      |                 |
| Tipo Operazione             |                        | <b>.</b> a          | F Soggetto                 |           |      |                 |
| Mostra Ricerche             | Nessuna                | 💌 Num.              | Ind. ANPR Richieste dal    | <b></b> a | al 📃 | -               |
| Categoria                   | Ordinarie              | 💌 Num. F            | Fam. ANPR                  |           |      |                 |
| ID op. locale               | ID op. ANPR            | Data Richiesta      | Tipo Operazione            | Req       | Res  | Esito           |
| JD200114100694454           | 185710179              | 14/01/2020 10:06:04 | Mutazione per Altri Motivi | -         | -    | Ok              |
| JD200114100694452           | 185710072              | 14/01/2020 10:06:02 | Mutazione Residenza        | -         | -    | Ok con anomalie |
| JD200114100294443           | 185702407              | 14/01/2020 10:02:18 | Gestione Procedimenti      | -         | -    | Ok              |
|                             |                        |                     |                            | I         |      |                 |
|                             |                        |                     |                            |           |      |                 |
|                             |                        |                     |                            |           |      |                 |
|                             |                        |                     |                            |           |      |                 |
|                             |                        |                     |                            |           |      |                 |
|                             |                        |                     |                            |           |      |                 |

• Alla chiusura della pratica verrà spedito ad ANPR un ulteriore Gestione procedimenti di chiusura che porrà fine al blocco sul soggetto.

## Come gestirlo

Se vi imbattete nel blocco potete verificare sulla Webapp tutti i procedimenti aperti dal comune che visualizza il blocco stesso

| • | ATTENZIONE: potete solo vedere i                |
|---|-------------------------------------------------|
|   | procedimenti del comune di lavoro, e non quelli |
|   | di altri comuni                                 |

| Generalità                                  |  |
|---------------------------------------------|--|
| Cittadinanza                                |  |
| Residenza                                   |  |
| Dati traslitterati                          |  |
| Matrimonio                                  |  |
| Documenti del cittadino                     |  |
| Liste                                       |  |
| Famiglia/Convivenza                         |  |
| Altri dati                                  |  |
| Dati iscrizione                             |  |
| Elenco Operazioni                           |  |
| Elenco procedimenti amministrativi          |  |
| Other and the second size of a local second |  |

Stampa dati scheda individuale

#### Procedimento

Numero procedimento assegnato da ANPR: 23285329 - numero procedimento assegnato dal comune: 200-46-2020 Motivo avvio: 2003 - Cancellazione per altri motivi

Tipo operazione APERTURA) Data operazione: 31/01/2020 - Stato procedimento: Apertura procedimento Amministrativo

#### Generalità soggetti collegati

Codice Fiscale: ELECTROFICE COMME Cognome: ELECTROFICE COMME Nome: TERESA CELIA Sesso: F Data nascita: 10000000 Luogo Nascita: PERU' Soggetto AIRE: NO Identificativo scheda attribuito dal Comune: 42526 Comune: 001171 Identificativo scheda attribuito da ANPR

#### questo è un procedimento aperto

#### CONSULTAZIONE PROCEDIMENTO AMMINISTRATIVO

#### Procedimento

Numero procedimento assegnato da ANPR: 23168605 - numero procedimento assegnato dal comune: 100-38-2020 Motivo avvio: 5005 - Mutazione residenza

Tipo operazione: APERTURA) Data operazione: 14/01/2020 - Stato procedimento: Apertura procedimento Amministrativo

Tipo operazione: CHIUSURA - Data operazione: 28/01/2020 - Stato procedimento: Chiusura procedimento amministrativo Data definizione: 28/01/2020

Note esito:

Esito chiusura:

Note chiusura:

questo è un procedimento chiuso

#### Eventi anagrafici collegati

#### Generalità soggetti collegati

 Per facilitare la ricerca e il confronto dei procedimenti tra Jdemos e Webapp, ogni pratica riporta il numero del procedimento assegnato da Anpr.

| Magita | Modifica Iscrizione in APR                                                                                     |                  |          |              |               |              |   |            |                                                                 |   |
|--------|----------------------------------------------------------------------------------------------------|------------------|----------|--------------|---------------|--------------|---|------------|-----------------------------------------------------------------|---|
| -      | <u></u>                                                                                                    | 2                | <b>1</b> | 6            |               | and a second | 2 | ý          |                                                                 |   |
| Estrem | i della F                                                                                                    | Pratica          |          |              |               |              |   |            |                                                                 |   |
|        | Pratica                                                                                                    | numero           |          | 12           | del 07        | /01/2020     |   | Con decorr | enza dal 07/01/2020 👻 Origine Richiesta                         |   |
| ANPI   | <mark>R 23130</mark> 7                                                                                         | <mark>764</mark> | 🛃 Conte  | eggio ai fir | ni statistici | i            |   |            | Data Operazione: 07/01/2020 Iniziativa Istanza Per. Legittimata | • |
|        | RICHIEDO a codesto Comune di SIGNA (50058) - FI 🍳 💱 al fine di iscrivere in pari data all'APR di questo Comune |                  |          |              |               |              |   |            |                                                                 |   |
|        | la cancellazione APR                                                                                           |                  |          |              |               |              |   |            |                                                                 |   |
| Estrem | Estremi del Dichiarante                                                                                        |                  |          |              |               |              |   |            |                                                                 |   |

#### CONSULTAZIONE PROCEDIMENTO AMMINISTRATIVO

#### Procedimento

Numero procedimento assegnato da ANPR: 23168605 - numero procedimento assegnato dal comune: 100-38-2020 Motivo avvio: 5005 - Mutazione residenza

Tipo operazione: APERTURA - Data operazione: 14/01/2020 - Stato procedimento: Apertura procedimento Amministrativo

Tipo operazione: CHIUSURA - Data operazione: 28/01/2020 - Stato procedimento: Chiusura procedimento amministrativo Data definizione: 28/01/2020

### Pratiche anagrafiche: Annulli e Rigetti

 Affrontiamo ora il caso più ostico e più frequente in assistenza, ovvero l'annullo o il rigetto di una pratica.

#### Il servizio ANPR ha risposto con errori

| Codice | Testo                                                                       |                                                          |
|--------|-----------------------------------------------------------------------------|----------------------------------------------------------|
| EN240  | La data decorrenza dell'operazione non puo' esse<br>effettuata sul soggetto | re inferiore alla data decorrenza dell'ultima operazione |

#### Il servizio ANPR ha risposto con errori

| Codice | Testo                                                                                                    |
|--------|----------------------------------------------------------------------------------------------------|
| EN389  | La data decorrenza 24-07-2013 dell'operazione non puo' essere inferiore alla data decorrenza 11-06-2015<br>dell'ultima operazione effettuata sui dati relativi a generalita' del soggetto |

# Il servizio ANPR ha risposto con errori Codice Testo EN077 L'operazione da annullare non è l'ultima per il soggetto/i o per le famiglie movimentate dall'operazione stessa

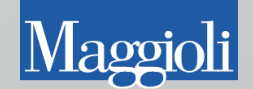

### **Caso** Pratico

|       |        |                             |                                                                                                    | •                                                                                                    | CHILISUPA                    | Dratica ADR/A di lecrizi                         | ione                     |              |               |           |  |  |  |
|-------|--------|-----------------------------|----------------------------------------------------------------------------------------------------|----------------------------------------------------------------------------------------------------|------------------------------|--------------------------------------------------|--------------------------|--------------|---------------|-----------|--|--|--|
| Hoges | F      | <b>S</b>                    | <b>a</b> (2)                                                                                                    | 1                                                                                                    |                              |                                                  |                          |              |               |           |  |  |  |
|       |        |                             |                                                                                                    | Is                                                                                                    | crizione in API<br>Intestata | R per Immigrazione N.2<br>ario : VENERUSO RAFFAE | t <b>del 2020</b><br>ELE |              |               |           |  |  |  |
|       |        | Data di Chiu                | isura 24/02/2                                                                                                    | 2020 🔻                                                                                                    | 🖉 Pr                         | atica rigettata                                  | Motivo del rig           | jetto ACCE   | RT. FALLIT    | ro        |  |  |  |
|       |        |                             |                                                                                                    |                                                                                                    |                              |                                                  | 9                        | " 💁 Vigila   | nte Ale       | 👌 Vigilan |  |  |  |
|       |        |                             |                                                                                                    |                                                                                                    | CHIUSURA F                   | Pratica APR/4 di Iscrizio                        | one                      |              |               |           |  |  |  |
|       |        | Persone Co<br>Il servizio A | involte :<br>NPR ha rispost                                                                                                    | o con errori                                                                                                    | uno - 00/2002/241            |                                                  |                          | ]            | XML Richiesta |           |  |  |  |
|       |        | EN077                       | L'operazione (<br>dall'operazion                                                                                                    | da annullare non<br>e stessa                                                                                                    | è l'ultima per il s          | oggetto <i>l</i> i o per le famiglie m           | novimentate              |              |               | 8         |  |  |  |
|       |        | EN527                       | Informazioni s<br>idOperazione/                                                                                                    | ull'operazione da<br>ANPR 212785449                                                                                                    | a fornire in caso<br>9       | di assistenza : data 2020-(                      | 02-24 11:33:35,          |              |               |           |  |  |  |
|       |        |                             |                                                                                                    |                                                                                                    |                              |                                                  |                          |              |               |           |  |  |  |
|       | \$ \ T |                             | ·L :                                                                                                    | ********                                                                                                    |                              |                                                  |                          | r r r        |               |           |  |  |  |
|       | anu 🌾  | ligrazione : C              | .niusura                                                                                                    |                                                                                                    |                              |                                                  |                          |              |               |           |  |  |  |
| Lerca |        |                             |                                                                                                    | 1 1 1 1 1 1 1 1 1 1 1 1 1 1 1 1 1 1 1                                                                                                    |                              |                                                  |                          |              |               |           |  |  |  |
| A     | ssegna | te nel period               | o Definito dall'u                                                                                                    | utente (impostari<br>¬                                                                                                    | e a destra)                  | Dal                                              |                          | AI           |               |           |  |  |  |
|       |        | Numer                       | o 2                                                                                                    | 2                                                                                                    |                              | Tipo Azione                                      |                          |              |               |           |  |  |  |
|       |        | Ann                         | 0                                                                                                    |                                                                                                    |                              | Tipo Pratica                                     | Iscrizione in APR        |              | -             |           |  |  |  |
|       |        |                             | and the second second sec | Constant of the second second s |                              | utanta correnta                                  | Mostra colo poti         | ifiche de AN | JPR           |           |  |  |  |
|       |        | Mo                          | ostra solo le atti                                                                                                    | ivita legate a pra                                                                                                    | itiche aperte dall           | lucence corrente                                 | Musura solo noc          | inche da An  |               |           |  |  |  |

• Nel file XML di richiesta possiamo individuare il movimento che stiamo cercando di annullare.

<?xml version="1.0" encoding="UTF-8" standalone="true"?> - <ns2:Richiesta5012 xmlns:ns2="http://sogei.it/ANPR/5000mutazione"> <testataRichiesta> <idOperazioneComune>JD200224113330672</idOperazioneComune> <codMittente>063084</codMittente> <codDestinatario>ANPR02</codDestinatario> <operazioneRichiesta>5012</operazioneRichiesta> <dataOraRichiesta>2020-02-24T11:33:33.000+01:00</dataOraRichiesta> <tipoOperazione>V</tipoOperazione> <tipoInvio>PROD</tipoInvio> <dataDecorrenza>2020-02-24</dataDecorrenza> <nomeApplicativo>JDEMOS</nomeApplicativo> <versioneApplicativo>1.2.15.0</versioneApplicativo> <fornitoreApplicativo>MAGGIOLI S.P.A.</fornitoreApplicativo> </testataRichiesta> <datiOperazioneDaAnnullare> <operazioneRichiesta>5008</operazioneRichiesta> <idOperazioneComune>JD200120112212720</idOperazioneComune> <idOperazioneANPR>189448446</idOperazioneANPR> </datiOperazioneDaAnnullare> <datiSchedaSoggettoFamigliaConvivenza> <soggetto> - <codiceFiscale> <codFiscale>------</codFiscale> <validitaCF>1</validitaCF> </codiceFiscale> <cognome>VENERUSO</cognome> <nome>RAFFAELE</nome> <sesso>M</sesso> <dataNascita> <luogoNascita> - <comune> <nomeComune> <codiceIstat>CODECCI </codiceIstat> <siglaProvinciaIstat>NA</siglaProvinciaIstat> </comune> </luogoNascita> <idSchedaSoggettoANPR>@#########</idSchedaSoggettoANPR> </soggetto> </datiSchedaSoggettoFamigliaConvivenza> + <datiControllo> </ns2:Richiesta5012>

| Harden                      |          |             |                                                 |         | Lo                         | g Operazioni ANPR |                    |            |     |     | 2 🗙 |
|-----------------------------|----------|-------------|-------------------------------------------------|---------|----------------------------|-------------------|--------------------|------------|-----|-----|-----|
| 🗋 Pulis <u>c</u> i Filtro 家 | Aggiorn  | a           |                                                 |         |                            |                   |                    |            |     |     |     |
| Tipo Operazione             |          |             | -                                               | C       | = Soggetto                 |                   | ID operazione ANPR |            |     |     |     |
| Mostra Ricerche             | Nessuna  | )           | -                                               | Num.    | Ind. ANPR                  |                   | Richieste dal      | <b>–</b> a |     | -   |     |
| Categoria                   | Ordinari | e           | -                                               | Num, F  | am. ANPR                   |                   |                    |            |     |     |     |
| ID op. locale               |          | ID op. ANPR | Data Rich                                       | iesta   |                            | Tipo Opera        | zione              | Req        | Res | Esi | to  |
| JD200120112412726           |          | 189451227   | 20/01/2020 1                                    | 1:24:43 | Mutazione                  | per Altri Motivi  |                    |            | *   | Ok  |     |
| JD200120112212720           |          | 189448446   | 20/01/2020 1                                    | 1:22:25 | Mutazione per Altri Motivi |                   |                    |            | - 🐴 | Ok  |     |
| JD20010309177173            |          | 179022918   | 03/01/2020 09:17:47 Iscrizione per Altri Motivi |         |                            |                   |                    | -          | Ok  |     |     |
| JD20010309047167            |          | 178997605   | 03/01/2020 0                                    | 9:04:37 | Gestione P                 | rocedimenti       |                    |            | -   | Ok  |     |
|                             |          |             |                                                 |         |                            |                   |                    |            |     |     |     |
|                             |          |             |                                                 |         |                            |                   |                    |            |     |     |     |
|                             |          |             |                                                 |         |                            |                   |                    |            |     |     |     |
|                             |          |             |                                                 |         |                            |                   |                    |            |     |     |     |
|                             |          |             |                                                 |         |                            |                   |                    |            |     |     |     |
|                             |          |             |                                                 |         |                            |                   |                    |            |     |     |     |
|                             |          |             |                                                 |         |                            |                   |                    |            |     |     |     |
| L                           |          |             |                                                 |         |                            |                   |                    |            |     |     |     |

• Nel log operazioni individuiamo tutte le operazioni del soggetto e verifichiamo se ci sono movimenti successivi, a quel punto possiamo precedere all'annullo di tali movimenti.

| Magazini                    |          |             |              |         | Log Operazioni ANPR        |          |      | <b>K</b>        |
|-----------------------------|----------|-------------|--------------|---------|----------------------------|----------|------|-----------------|
| 🗋 Pulis <u>c</u> i Filtro 家 | Aggiorn  | a           |              |         |                            |          |      |                 |
| Tipo Operazione             |          |             | -            | C       | Soggetto                   |          |      |                 |
| Mostra Ricerche             | Nessuna  | 3           | -            | Num.    | Ind. ANPR Richieste dal    | <b>•</b> | el 🗌 | -               |
| Categoria                   | Ordinari | e           | -            | Num, F  | am. ANPR                   |          |      |                 |
| ID op. locale               |          | ID op. ANPR | Data Richi   | esta    | Tipo Operazione            | Req      | Res  | Esito           |
| JD200224143990122           |          | 23763874    | 24/02/2020 1 | 4:39:46 | Mutazione per Altri Motivi | -        | *    | Ok              |
| JD200224143990121           |          | 23763873    | 24/02/2020 1 | 4:39:46 | Mutazione Residenza        | -        | *    | Ok con anomalie |
| JD200224143790117           | 1        | 23763867    | 24/02/2020 1 | 4:37:49 | Gestione Procedimenti      | -        | -    | Ok              |
|                             |          |             |              |         |                            |          |      |                 |
|                             |          |             |              |         |                            |          |      |                 |
|                             |          |             |              |         |                            |          |      |                 |
|                             |          |             |              |         |                            |          |      |                 |
|                             |          |             |              |         |                            |          |      |                 |
|                             |          |             |              |         |                            |          |      |                 |
|                             |          |             |              |         |                            |          |      |                 |
|                             |          |             |              |         |                            |          |      |                 |
|                             |          |             |              |         |                            |          |      |                 |
|                             |          |             |              |         |                            |          |      |                 |

 Una casistica più difficile è quando tentiamo di annullare una «Mutazione Residenza» o «Mutazione famiglia»

### In quel caso occorre verificate tutti i componenti che vengono movimentati in quella famiglia, e verificare se hanno movimenti successivi.

<?xml version="1.0" encoding="UTF-8" standalone="true"?> <ns2:Richiesta5001 xmlns:ns2="http://sogei.it/ANPR/5000mutazione"> <testataRichiesta> <idOperazioneComune>JD200220122089400</idOperazioneComune> <codMittente>015108</codMittente> <codDestinatario>ANPR02</codDestinatario> <operazioneRichiesta>5001</operazioneRichiesta> <dataOraRichiesta>2020-02-20T12:20:14.000+01:00</dataOraRichiesta> <tipoOperazione>C</tipoOperazione> <protocolloComune>53</protocolloComune> <dataProtocolloComune>2020-02-20</dataProtocolloComune> <tipoInvio>TEST</tipoInvio> <dataDecorrenza>2020-02-20</dataDecorrenza> <nomeApplicativo>JDEMOS</nomeApplicativo> <versioneApplicativo>1.1.0.0</versioneApplicativo> <fornitoreApplicativo>MAGGIOLI S.P.A.</fornitoreApplicativo> </testataRichiesta> <famigliaConvivenza> <idFamigliaConvivenzaComune> <idFamigliaConvivenzaComuneIstat>015108</idFamigliaConvivenzaComuneIstat> <idFamigliaConvivenza>144338</idFamigliaConvivenza> </idFamigliaConvivenzaComune> <idFamigliaConvivenzaANPR>18824516</idFamigliaConvivenzaANPR> <famigliaAire>N</famigliaAire> <presenzaFamigliaCoabitante>N</presenzaFamigliaCoabitante> <tipoScheda>3</tipoScheda> </famigliaConvivenza> <datiDelProcedimento> <numeroPraticaComune>100-53-2020</numeroPraticaComune> </datiDelProcedimento> <datiControllo> <tipoMutazione>3</tipoMutazione> <tipoScheda>1</tipoScheda> </datiControllo> </ns2:Richiesta5001>

 Per annullare un movimento anagrafico occorre raggiungere la voce di menù che riguarda gli annulli dei movimenti.

| • A                                                | nagrafe della Popolazione •                                            |
|----------------------------------------------------|------------------------------------------------------------------------|
| Utilita' Configurazione Opzioni Finestre ?         |                                                                        |
| Gestione Diretta 🔹 🕨                               |                                                                        |
| Carte di Identita'                                 |                                                                        |
| Correzioni •                                       | Correzioni Anagrafiche                                                 |
| Calcolo Codici Fiscali Mancanti                    | Correzione Storia Pregressa                                            |
| Libreria testi per Atto Notorio                    | Correzione Dati Famiglie-Persone                                       |
| Famiglie in accesso suddiviso                      | Correzione Dati Famiglia                                               |
| Soggetti privi di patente dichiarata nella pratica | Comunicazioni da Stato Civile                                          |
| Gestione Famiglie Coabitanti                       | Correzione numero Famiglia Aire                                        |
| Gestione Rapporti Affettivi                        | Annullamento Movimenti Anagrafici                                      |
|                                                    | Log degli Annullamenti                                                 |
| Visualizzazione Log                                | Accorpa/Dividi Famiglie                                                |
|                                                    | Correzione Interni                                                     |
|                                                    | Eredita interno residenza da informazioni non anagrafiche              |
|                                                    | Importazione dati senza fissa dimora                                   |
|                                                    | Copia data estensione delle CI dalle annotazioni                       |
|                                                    | Correzione Documenti Soggiorno Extracomunitari                         |
|                                                    | Ricostruzione recapiti da pregresso                                    |
|                                                    | Correzioni in aree di circolazione da riportare nella storia pregressa |
|                                                    | Spostamento Cartellini delle C.I. in anagrafe dematerializzata         |
|                                                    | Correzione Disallineamenti con ANPR                                    |

Una volta richiamato il soggetto è possibile individuare l'evento più recente che ha avuto, e annullarlo contestualmente alla singola persona o al gruppo di soggetti interessati dall'evento.

| Magda |                                                                                                    | Annullamento M                     | Movimenti Anagrafici                                                 |                                           | 2 🗙         |
|-------|----------------------------------------------------------------------------------------------------|------------------------------------|----------------------------------------------------------------------|-------------------------------------------|-------------|
|       | Benvenuto nella<br>Con questa interfaccia è possibile ripristinare                                                                | a funzione di .<br>una pratica o u | Annullamento Movimenti Anagr<br>n evento, riportando i soggetti coir | <b>afici</b><br>Ivolti alla situazione pr | recedente.  |
|       | Nel caso di ripristino di una p                                                                                                   | ratica la stessa :                 | sarà mantenuta nei registri marcata                                  | come annullata.                           |             |
|       |                                                                                                    |                                    |                                                                      |                                           |             |
|       | 🔾 Recupera il movimento partendo da una pratica                                                                                   |                                    |                                                                      |                                           | <u> </u>    |
|       | 河 Recupera il movimento partendo da una persona                                                                                   | ROSSETTI                           | REBECCA                                                              |                                           |             |
|       | Prosegui                                                                                                    |                                    | 🛛 📄 Annulla                                                          |                                           |             |
|       | Per ulteriori chiar                                                                                                    | imenti su questa                   | funzionalità consulta il manuale online 🚺                            | 2)                                        |             |
| _     | Concello Maria estato                                                                                                    | Data Maraita                       | Ting di Massimonte                                                   | 20<br>                                    | Definitions |
|       | Soggetto Movimentato                                                                                                    | Data Nascita                       | LIPO di Movimento                                                    | Decorrenza                                |             |
| 4     |                                                                                                    |                                    | ISCRIZIONE IN APR                                                    | 01/02/2017                                | 02/02/2017  |
| =     |                                                                                                    |                                    | ISCRIZIONE IN APR                                                    | 01/02/2017                                | 02/02/2017  |
| L     | egenda                                                                                                    |                                    |                                                                      |                                           |             |
|       | Movimento non compatibile con gli altri selezionati : non è                                                                       | annullabile                        |                                                                      |                                           |             |
|       |                                                                                                    | 🔽 Avvia U                          | ndo 😭 Indietro                                                       |                                           |             |
|       |                                                                                                    |                                    |                                                                      |                                           |             |
| +     | Annullamento operazioni su ANPR<br> - Operazione ID 24364 annullata con successo<br> - Operazione ID 24362 annullata con successo |                                    |                                                                      |                                           |             |
|       | Fine                                                                                                    |                                    | Ritro Ur                                                             | do                                        |             |

La successiva dicitura di annullo delle operazioni ANPR conferma che l'evento è stato annullato anche in ANPR.

- E se nell'UNDO non c'è il movimento?
- In quel caso l'evento è presente solo in ANPR e l'unico modo per annullarlo è quello di farlo tramite WebApp.
- I prossimi passaggi mostreranno quindi come effettuare un UNDO usando la WebApp.

 Dalla Home della WebApp andate in «Consultazione ed estrazione» e tramite C.F cercate l'individuo.

| Registrazione                                | Carta d'identità          | Certificazione           | Consultazione ed estraz | tione |
|----------------------------------------------|---------------------------|--------------------------|-------------------------|-------|
| Ti trovi in: <u>HOME</u> - <u>CONSULTAZ</u>  | (IONE - CONSULTAZIONE SCI | HEDA INDIVIDUALE         |                         |       |
|                                              | NE ED ESTRAZIONE          |                          |                         |       |
|                                              |                           | CONSULTAZIONE SCH        | EDA INDIVIDUALE         |       |
| Consultazione Scheda Ind                     | ividuale                  | ○ Ricerca per dati del s | oggetto                 |       |
| Consultazione Scheda<br>Famiglia/Convivenza  |                           | Codice fiscale: TRecord  |                         |       |
| Consultazione procedimento<br>amministrativo | )                         | Cognome:                 |                         | E     |
| Estrazione Elenchi Cittadini                 |                           | Nome:                    |                         | 🗆 St  |
| Elenchi di ausilio                           |                           | Data di nascita: /       | 1                       | • c   |
| Ricerca Avanzata                             | _                         |                          |                         |       |
| Consultazione AE                             |                           | Provincia di nascita*:   |                         | oppu  |
| Movimenti Popolazione Con                    | une                       | Comune di nascita*:      |                         |       |

#### Selezionate poi «Elenco Operazioni» e annotatevi l'ID ANPR e il tipo di operazione dell'evento che volete annullare.

| Registrazione                             | Carta d'identità      | Certificazione                  | Consultazione ed     | estrazione            | Sube       | entro e anomalie                 | Utilità e r             | notifiche     |
|-------------------------------------------|-----------------------|---------------------------------|----------------------|-----------------------|------------|----------------------------------|-------------------------|---------------|
| trovi in: <u>HOME</u> - <u>CONSULTAZI</u> | ONE - CONSULTAZIONE S | SCHEDA INDIVIDUALE - RISULTAT   | O RICERCA - ELENCO O | PERAZIONI             |            |                                  |                         | ?             |
| Generalità                                |                       | CONSULTAZIONE SCH               | EDA INDIVIDUALE      |                       |            |                                  |                         |               |
| Atto di nascita                           |                       | Criteri di ricerca              |                      |                       |            |                                  |                         |               |
| Cittadinanza                              |                       | Codice fiscale: TRG             |                      |                       |            |                                  |                         |               |
| Paternità                                 |                       | Data di riferimento scheda:     | 10/11/2018           |                       |            |                                  |                         |               |
| Maternità                                 |                       |                                 |                      |                       |            |                                  |                         |               |
| Residenza                                 |                       | Elenco operazioni               |                      |                       |            |                                  |                         |               |
| Dati traslitterati                        |                       | Lienco operazioni               |                      |                       |            |                                  |                         |               |
| Documenti del cittadino                   |                       | ID<br>OPERAZIONE OPERAZIO       | ONE EFFETTUATA       | DATA DI<br>DECORRENZA | DATA DI    | ESITO DELLA                      | DATI<br>DELL'OPERAZIONE | DATI<br>DELLA |
| Liste                                     |                       | ANPR<br>600871                  |                      |                       |            |                                  | Q                       |               |
| Censimento                                |                       | 17648266 MUTAZIONE F<br>CONVIVE | AMIGLIA<br>NZA       | 12-10-2018            | 12-10-2018 | Completata con<br>esito positivo | ٩                       | ٩             |
| Famiglia/Convivenza                       |                       |                                 |                      |                       |            |                                  |                         |               |
| Altri dati                                |                       |                                 |                      |                       |            |                                  | EXPOR                   | RT CSV        |
| Dati iscrizione                           |                       |                                 |                      |                       |            |                                  |                         |               |
| Elenco Operazioni                         |                       |                                 |                      |                       |            |                                  |                         |               |
| Elenco procedimenti amminis               | trativi               |                                 |                      |                       |            |                                  |                         |               |
| Stampa dati scheda individua              | le                    |                                 |                      |                       |            |                                  |                         |               |

A questo punto dalla voce di menù «Registrazione» procediamo all'annullo.

| nto<br>menù | SERVIZI DI REGISTRAZIONE                 |                                                                                          |
|-------------|------------------------------------------|------------------------------------------------------------------------------------------|
|             | Scegli operazione                        | ANNULLAMENTO MUTAZIONE                                                                   |
| ne»         | Tipo operazione*: Annullamento mutazione | Le sezioni che hanno \star e i campi contrassegnati dall'asterisco (*) sono obbligatori. |
|             |                                          | Servizio richiesto                                                                       |
|             |                                          | TERUGGIA DEBORA - Annullamento mutazione in data 10/11/2018 - Operazione d'ufficio       |
|             |                                          |                                                                                          |
|             |                                          | Dati della registrazione anagrafica                                                      |
|             |                                          | Protocollo del comune:                                                                   |
|             |                                          | Data protocollo del comune:                                                              |

Data di decorrenza\*:

Note:

10

Data di definizione della pratica: 10

Non modificate le date dell'annullo.

Impostate il tipo di scheda a seconda del movimento che volete annullare.

| Altri dati                            |                    |
|---------------------------------------|--------------------|
| Tipo scheda*: Scheda Famiglia ▼       |                    |
| Ripristino posizione anagrafica: NO ▼ |                    |
|                                       |                    |
| CONFERMA <u>RIPULISCI</u>             | ANNULLA OPERAZIONE |

/ 11 / 2018

.....

In questa schermata indicate il tipo di evento da annullare e l'Id ANPR che vi siete annotati nella consultazione dati dell'individuo.

| Dati dell'operazione da annullare                      |      |
|--------------------------------------------------------|------|
|                                                        |      |
| Operazione richiesta*: MUTAZIONE FAMIGLIA CONVIVENZA V |      |
| Id operazione comune:                                  |      |
| Protocollo del comune:                                 |      |
| Data protocollo del comune: / /                        |      |
| ID operazione ANPR*: 17648266                          |      |
| Data operazione: / /                                   |      |
| Motivo richiesta:                                      |      |
| Note operazione:                                       |      |
| Data di decorrenza:                                    |      |
|                                                        |      |
| CONFERMA RIPULISCI ANNULLA OPERAZION                   | IE . |

Confermate fino alla chiusura dell'operazione per rendere effettivo l'annullo.

### Contatti Utili

- Numero verde Sogei
- Link alla guida ANPR
- E-mail Assistenza Sogei

800 863 116

https://www.anpr.interno.it/portale/guida-anpr

segnalazioni-anpr@teamdigitale.governo.it.